MAS002970 (MSC 22-02)

Campaign 468 FROM: Maserati TSO TO: Maserati Network

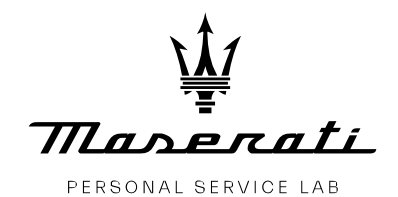

MASTERS OF CARE

## Service Campaign 468 MC20 - DCTM Adaptive Parameter Writing

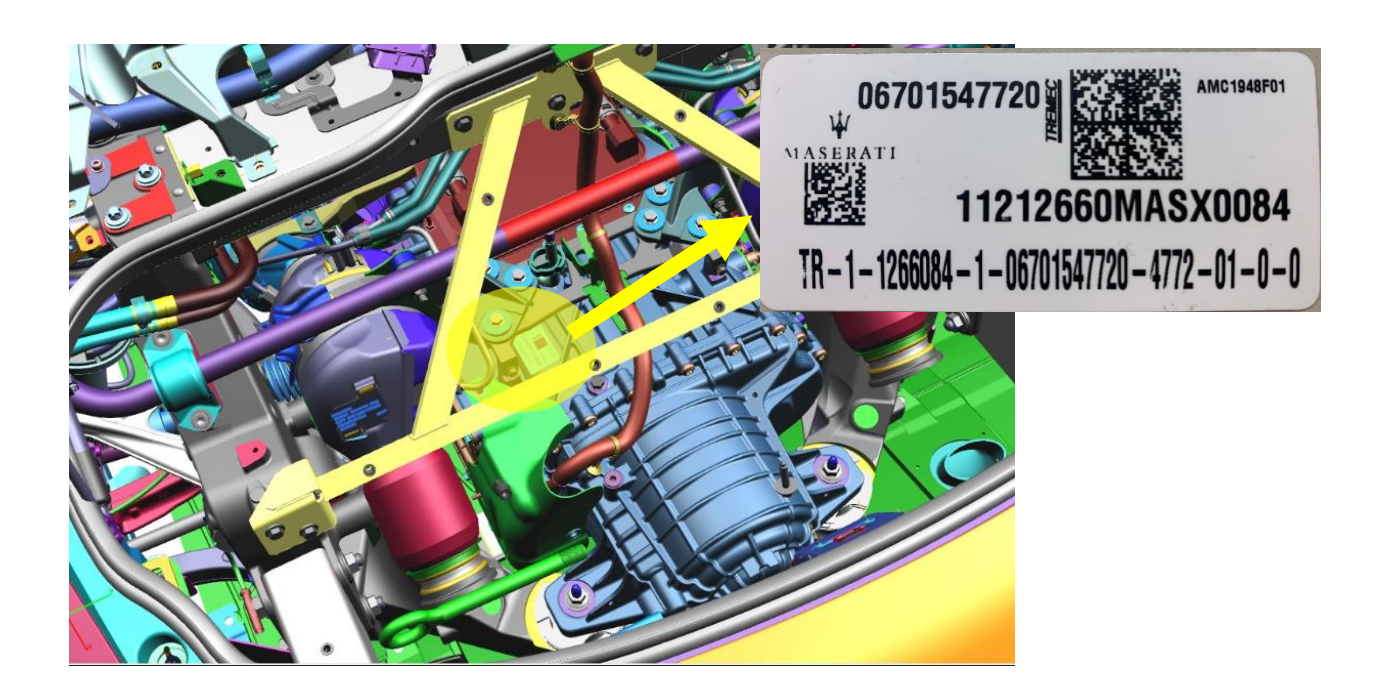

DATE: February 17, 2022

Maserati MC20 (M240)cars in the attached list are involved in a Service Campaign to update the DCTM adaptive parameters.

The update is needed to correct the values downloaded on a limited number of cars. to help prevent the erroneous lighting of the gearbox and/or poor performance warning lights in the instrument cluster.

If you have any questions, contact your Regional AfterSales Manager or the Technical Support Helpdesk.

© 2022 Maserati Americas Aftersales www.maseratiusa.com All rights reserved. Reproduction or translation in whole or in part is not permitted without authorization from the publisher. Printed in USA.

## **Operational Procedure 1**

- 1. Check in ModisCS+ to see if the car is involved in this campaign and whether the campaign has not been previously performed.
- 2. Make sure that the engine is off.
- 3. With MD EVO, run the command DCTM => Replace Gearbox

This procedure is only needed to write the new serial number. The gearbox does not have to be replaced.

4. During the procedure, the MD EVO will display the following prompt:

"Frame the Data Matrix code of the gearbox, using the MD EVO camera or press Manual Input to enter the gearbox serial number manually. The gearbox serial number is a 30-digit value to be entered without spaces or dashes" => Select Manual Input

5. Write down the serial number associated with the VIN, as shown in the attached VIN List.

| Region        | Market | Importe<br>r<br>Code | Importer Name          | Market Assistance | Assistanc<br>e<br>Code | Dealer Assistance Name | Model     | Complete VIN      | VIN    | Status | TRN                            |
|---------------|--------|----------------------|------------------------|-------------------|------------------------|------------------------|-----------|-------------------|--------|--------|--------------------------------|
| North America | U.S.A. | 063680               | Maserati North America | U.S.A.            | 006102                 | Valenti Maserati       | MC20 MY22 | ZAM24BXA1N0378726 | 378726 | 95     | TR1126604030670154772051180300 |
| North America | Canada | 070133               | Maserati Canada Inc.   | Canada            | 006417                 | Maserati Of Ontario    | MC20 MY22 | ZAM24BXA1N0385188 | 385188 | 90     | TR1129105190670154772047720100 |
| North America | U.S.A. | 063680               | Maserati North America | U.S.A.            | 006860                 | Maserati Of Palm Beach | MC20 MY22 | ZAM24BXA2N0378721 | 378721 | 95     | To be checked from the Gearbox |
| North America | U.S.A. | 063680               | Maserati North America | U.S.A.            | 006280                 | Maserati Of Greenwich  | MC20 MY22 | ZAM24BXA2N0379786 | 379786 | 91     | TR1122703770670154772047720100 |

- 6. If the chassis number is marked as "To be checked from the Gearbox", the serial number must be read directly from the plate on the gearbox, following the procedure shown below.
- 7. Confirm.
- 8. The procedure is complete.

NOTE: If an error occurs during the procedure, open a BOL report with a support request.

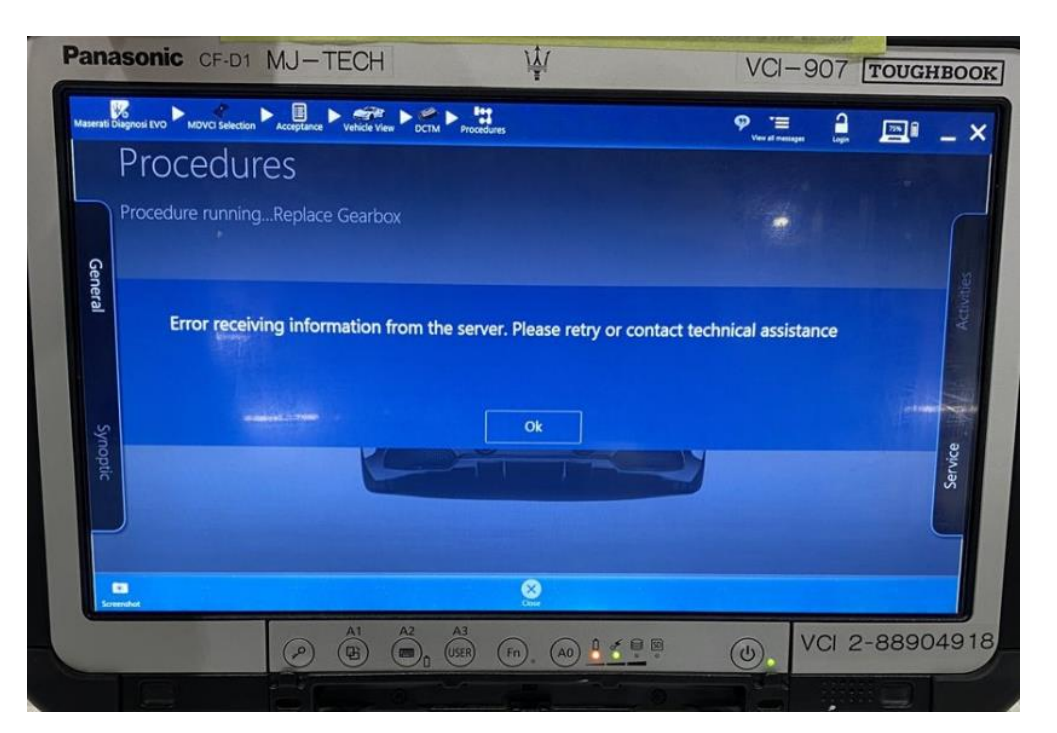

## Operational Procedure 2 - Reading the serial number from the plate on the gearbox.

1. Check whether the car is involved and is marked as "To be checked from gearbox".

| Region        | Market | Importe<br>r<br>Code | Importer Name          | Market Assistance | Dealer<br>Assistanc<br>e<br>Code | Dealer Assistance Name | Model     | Complete VIN      | VIN    | Status | TRN                      |
|---------------|--------|----------------------|------------------------|-------------------|----------------------------------|------------------------|-----------|-------------------|--------|--------|--------------------------|
| North America | U.S.A. | 063680               | Maserati North America | U.S.A.            | 006102                           | Valenti Maserati       | MC20 MY22 | ZAM24BXA1N0378726 | 378726 | 95     | TR112660403067015477205  |
| North America | Canada | 070133               | Maserati Canada Inc.   | Canada            | 006417                           | Maserati Of Ontario    | MC20 MY22 | ZAM24BXA1N0385188 | 385188 | 90     | TR112910519067015477204  |
| North America | U.S.A. | 063680               | Maserati North America | U.S.A.            | 006860                           | Maserati Of Palm Beach | MC20 MY22 | ZAM24BXA2N0378721 | 378721 | 95     | To be checked from the G |
| Month Amorica | 11.5.4 | 062690               | Macarati North Amorica | 11.5.4            | 006390                           | Macarati Of Creanwish  | MC20 MV22 | 7444240240270705  | 270706 | 01     | TD110070077067016477004  |

2. The gearbox plate is positioned as shown in the following image

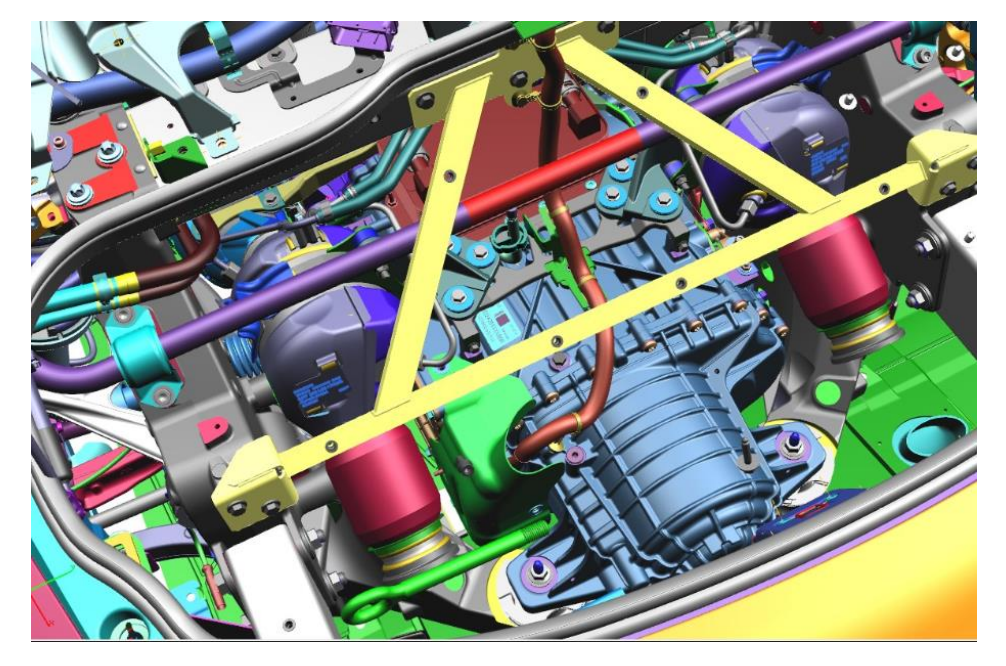

- 3. Remove the heat guard following the procedure: 9.63.106.0 COLD END HEAT COVER
- 4. Take note of the serial number on the plate. Follow the procedures from steps 1-8 for entry with MD EVO

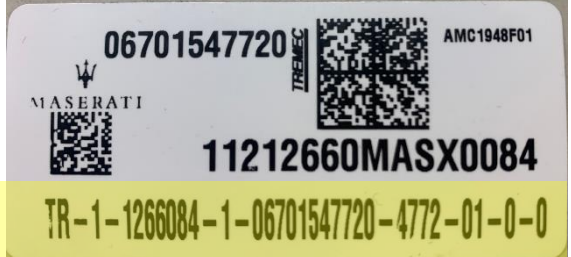

NOTE: The serial number can also be read by activating the MD EVO internal camera, framing the QR code and selecting the "SCAN" function.

| Manuras Diagrani (VO Paterto Selector Acceptation Vehicle View Pott Providence | ven af nearge | 💻 _ X      |
|--------------------------------------------------------------------------------|---------------|------------|
| Procedures                                                                     |               |            |
| Insert code                                                                    |               |            |
|                                                                                |               |            |
| General                                                                        |               | Activities |
| TR1126603950670154772047720100                                                 |               |            |
| Synoppic                                                                       |               | Service    |
| Ok Scan Manual entry                                                           | Abort         |            |
| En Constanting                                                                 |               |            |

## Warranty Claim

Complete the warranty claim as follows:

| Description     | Code               |
|-----------------|--------------------|
| Campaign Number | 468                |
| Warranty Code   | 23                 |
| Fault Code      | 063                |
| Component Code  | 3.10.147           |
| Operation Code  |                    |
| Procedure 1     | 3.10.147.C (0.15h) |
| Procedure 2     | 3.10.147.D (1.65h) |

| Market | Dealer<br>Code | Model     | Complete VIN      | VIN    | TRN                            |
|--------|----------------|-----------|-------------------|--------|--------------------------------|
| U.S.A. | 006860         | MC20 MY22 | ZAM24BXA2N0378721 | 378721 | To be checked from the Gearbox |
| U.S.A. | 006102         | MC20 MY22 | ZAM24BXA1N0378726 | 378726 | TR1126604030670154772051180300 |
| U.S.A. | 006501         | MC20 MY22 | ZAM24BXA9N0379784 | 379784 | TR1118906050670154772047720100 |
| U.S.A. | 006280         | MC20 MY22 | ZAM24BXA2N0379786 | 379786 | TR1122703770670154772047720100 |
| U.S.A. | 006125         | MC20 MY22 | ZAM24BXA8N0379792 | 379792 | TR1122704350670154772047720100 |
| U.S.A. | 006087         | MC20 MY22 | ZAM24BXA2N0379822 | 379822 | TR1126605280670154772047720100 |
| U.S.A. | 006064         | MC20 MY22 | ZAM24BXA6N0379824 | 379824 | TR1126605850670154772047720100 |
| U.S.A. | 006076         | MC20 MY22 | ZAM24BXA4N0380728 | 380728 | TR1122703930670154772047720100 |
| U.S.A. | 006087         | MC20 MY22 | ZAM24BXA8N0380747 | 380747 | TR1116805680670154772047720100 |
| Canada | 006417         | MC20 MY22 | ZAM24BXA1N0385188 | 385188 | TR1129105190670154772047720100 |